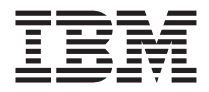

# IBM 64 MB and 256 MB USB 2.0 Memory Keys

User's Guide

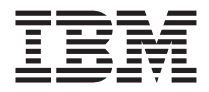

# IBM 64 MB and 256 MB USB 2.0 Memory Keys

User's Guide

First Edition (February 2003)

© Copyright International Business Machines Corporation 2003. All rights reserved. US Government Users Restricted Rights – Use, duplication or disclosure restricted by GSA ADP Schedule Contract with IBM Corp.

# Contents

| Preface                                                       |      | v     |
|---------------------------------------------------------------|------|-------|
| Registering your option                                       |      | v     |
| Chapter 1. Introduction                                       |      | 1     |
| Chapter 2. Installation requirements.                         |      | 3     |
| Installing the Memory Key in WIndows Me, Windows 2000, or Win | dows | SXP 3 |
| Installing the Memory Key in Windows 98                       |      | 3     |
| Installing the Memory Key in Windows NT                       |      | 4     |
| Chapter 3. MyKey                                              |      | 5     |
| System setup                                                  |      | 5     |
| Installation                                                  |      | 5     |
| MyKey customization                                           |      | 7     |
| Setting preferences                                           |      | 8     |
| Select your language.                                         |      | 9     |
| Hide/Show.                                                    |      | 9     |
| Help                                                          |      | 9     |
| About                                                         |      | 9     |
| Exit                                                          |      | 9     |
| MyKey popup messages                                          |      | 10    |
| Memory key console                                            |      | 10    |
| LCD                                                           |      | 11    |
| Buttons.                                                      |      | 11    |
| Personalizing your memory key                                 |      | 13    |
| MyKey personal icon                                           |      | 13    |
| MyKey personal sound                                          |      | 13    |
| MyKey personal label                                          |      | 14    |
| Memory key version                                            |      | 14    |
| Advanced features                                             |      | 14    |
| Login/logout privacy zone                                     |      | 14    |
| Enable/disable write protection                               |      | 15    |
| Synchronization options                                       |      | 15    |
| Creating personal folders.                                    |      | 18    |
| Additional features                                           |      | 19    |
| Send to Memory Key Drive                                      |      | 20    |
| Autorun                                                       |      | 20    |
| Troubleshooting                                               |      | 21    |
| Frequently Asked Questions (FAQs)                             |      | 22    |
| How to contact us                                             |      | 22    |
| Chapter 4. Using multilingual KeySafe <sup>™</sup>            |      | 23    |
| System requirements                                           |      | 23    |
| J 1                                                           |      |       |

| Getting started                               |                                                                      |                                                                                             |                       |                       |                       |                       |                       | . 23                                                                                                    |
|-----------------------------------------------|----------------------------------------------------------------------|---------------------------------------------------------------------------------------------|-----------------------|-----------------------|-----------------------|-----------------------|-----------------------|----------------------------------------------------------------------------------------------------|
| Creating the Privacy Zone                     |                                                                      |                                                                                             |                       |                       |                       |                       |                       | . 23                                                                                                    |
| Using your Privacy Zone                       |                                                                      |                                                                                             |                       |                       |                       |                       |                       | . 25                                                                                                    |
| Logging out of your Privacy Zone              |                                                                      |                                                                                             |                       |                       |                       |                       |                       | . 26                                                                                                    |
| Customizing your settings                     |                                                                      |                                                                                             |                       |                       |                       |                       |                       | . 27                                                                                                    |
| Desktop                                       |                                                                      |                                                                                             |                       |                       |                       |                       |                       | . 27                                                                                                    |
| Changing your password.                       |                                                                      |                                                                                             |                       |                       |                       |                       |                       | . 28                                                                                                    |
| Changing your Privacy Zone                    |                                                                      |                                                                                             |                       |                       |                       |                       |                       | . 29                                                                                                    |
| FAQs                                          |                                                                      |                                                                                             |                       |                       |                       |                       |                       | . 30                                                                                                    |
|                                               |                                                                      |                                                                                             |                       |                       |                       |                       |                       |                                                                                                    |
| Chapter 5. Using IBM Memory Key Boot Utility  |                                                                      |                                                                                             |                       |                       |                       |                       |                       | . 33                                                                                                    |
| System setup requirements                     |                                                                      |                                                                                             |                       |                       |                       |                       |                       | . 33                                                                                                    |
| Creating an IBM boot memory key               |                                                                      |                                                                                             |                       |                       |                       |                       |                       | . 33                                                                                                    |
| Booting your computer with the IBM Memory Key |                                                                      |                                                                                             |                       |                       |                       |                       |                       | . 35                                                                                                    |
| Troubleshooting                               |                                                                      |                                                                                             |                       |                       |                       |                       |                       | . 35                                                                                                    |
|                                               |                                                                      |                                                                                             |                       |                       |                       |                       |                       |                                                                                                    |
|                                               |                                                                      |                                                                                             |                       |                       |                       |                       |                       |                                                                                                    |
| Appendix A. Warranty information              |                                                                      |                                                                                             |                       |                       |                       |                       |                       | . 37                                                                                                    |
| Appendix A. Warranty information              |                                                                      | •                                                                                           | •                     | •                     | •                     | •                     | •                     | <b>. 37</b><br>. 37                                                                                                    |
| Appendix A. Warranty information              | • •<br>• •                                                           | •                                                                                           | •<br>•<br>•           | •                     | •                     | •                     | •<br>•                | <b>. 37</b><br>. 37<br>. 37                                                                                                    |
| Appendix A. Warranty information              | • •<br>• •                                                           | •<br>•<br>•                                                                                 | •<br>•<br>•           | •                     | •                     | •                     | •<br>•<br>•           | <b>. 37</b><br>. 37<br>. 37<br>. 37                                                                                                    |
| Appendix A. Warranty information              | • •<br>• •                                                           | •<br>•<br>•                                                                                 | •<br>•<br>•           | •<br>•<br>•           | •                     | •<br>•<br>•           |                       | . 37<br>. 37<br>. 37<br>. 37<br>. 37                                                                                                    |
| Appendix A. Warranty information              | · · ·                                                                | •<br>•<br>•<br>•                                                                            | •<br>•<br>•<br>•      | •<br>•<br>•<br>•      | •<br>•<br>•<br>•      | •<br>•<br>•<br>•      | •<br>•<br>•<br>•      | <b>. 37</b><br>. 37<br>. 37<br>. 37<br>. 37<br>. 38                                                                                                    |
| Appendix A. Warranty information              |                                                                      | •<br>•<br>•<br>•<br>•<br>•                                                                  | •<br>•<br>•<br>•      | -                     | -                     | •<br>•<br>•<br>•      | •<br>•<br>•<br>•      | . 37<br>. 37<br>. 37<br>. 37<br>. 37<br>. 37<br>. 38<br>. 39                                                                                           |
| Appendix A. Warranty information              | · · · · · · · · · · · · · · · · · · ·                                |                                                                                             | •<br>•<br>•<br>•      | •<br>•<br>•<br>•<br>• | •<br>•<br>•<br>•<br>• | •<br>•<br>•<br>•<br>• | •<br>•<br>•<br>•<br>• | . 37<br>. 37<br>. 37<br>. 37<br>. 37<br>. 37<br>. 38<br>. 39<br>. 39                                                                                   |
| Appendix A. Warranty information              | · · · · · · · · · · · · · · · · · · ·                                | •<br>•<br>•<br>•<br>•<br>•<br>•<br>•<br>•<br>•<br>•<br>•                                    | •<br>•<br>•<br>•<br>• | -                     | •<br>•<br>•<br>•      | •<br>•<br>•<br>•      | •<br>•<br>•<br>•<br>• | . 37<br>. 37<br>. 37<br>. 37<br>. 37<br>. 37<br>. 38<br>. 39<br>. 39<br>. 42                                                                           |
| Appendix A. Warranty information              | · · · · · · · · · · · · · · · · · · ·                                | •<br>•<br>•<br>•<br>•<br>•<br>•<br>•<br>•<br>•<br>•<br>•<br>•<br>•<br>•<br>•<br>•<br>•<br>• | • • • • • • • •       | • • • • • • • •       | • • • • • • • •       | • • • • • • • •       | • • • • • • •         | . 37<br>. 37<br>. 37<br>. 37<br>. 37<br>. 38<br>. 39<br>. 39<br>. 42                                                                                   |
| Appendix A. Warranty information              | • • • • • • • • • • • • • • • • • • •                                | •<br>•<br>•<br>•<br>•<br>•<br>•                                                             | •                     | • • • • • • • •       | • • • • • • • •       | • • • • • • • •       | • • • • • • • •       | <ul> <li>. 37</li> <li>. 37</li> <li>. 37</li> <li>. 37</li> <li>. 37</li> <li>. 38</li> <li>. 39</li> <li>. 39</li> <li>. 42</li> <li>. 49</li> </ul> |
| Appendix A. Warranty information              | <br><br><br><br><br><br><br><br><br><br><br><br><br><br><br><br><br> |                                                                                             | •                     | • • • • • • • •       | • • • • • • • •       | • • • • • • • •       | • • • • • • •         | . 37<br>. 37<br>. 37<br>. 37<br>. 37<br>. 38<br>. 39<br>. 39<br>. 42<br>. 49                                                                           |
| Appendix A. Warranty information              | <br><br><br><br><br><br><br><br><br><br><br><br><br><br><br><br><br> |                                                                                             | • • • • • •           | · · · · · · · ·       | • • • • • • •         | • • • • • • •         | • • • • • • • •       | . 37<br>. 37<br>. 37<br>. 37<br>. 37<br>. 37<br>. 37<br>. 37                                                                                           |
| Appendix A. Warranty information              | <br><br><br><br><br><br>                                             | •<br>•<br>•<br>•<br>•                                                                       | • • • • • • • •       | · · · · · · · · ·     | · · · · · · · · · ·   | · · · · · · · · · ·   | •••••••••••           | . 37<br>. 37<br>. 37<br>. 37<br>. 37<br>. 37<br>. 37<br>. 37                                                                                           |

# Preface

This manual contains instructions for installing and using the  $\rm IBM^{\circledast}$  64 MB and 256 MB USB 2.0 Memory Keys.

Your option package contains the following:

- 64 MB or 256 MB USB 2.0 Memory Key
- IBM 64 MB and 256 MB USB 2.0 Memory Key CD
- Quick Start Guide

If any of the items listed above are missing or damaged, contact your place of purchase. Be sure to retain your proof of purchase; it might be required to receive warranty service.

This *User's Guide* is available on the *IBM 64 MB and 256 MB USB 2.0 Memory Key CD* in the following languages:

- English
- French
- German
- Spanish
- Italian
- Brazilian Portuguese
- · Simplified Chinese
- Traditional Chinese
- Japanese

# **Registering your option**

Thank you for purchasing the IBM product. Please take a few moments to register your product and provide us with information that will help IBM to better serve you in the future. Your feedback is valuable to us in developing products and services that are important to you, as well as in developing better ways to communicate with you. Register your option on the IBM Web site at

www.ibm.com/pc/register

IBM will send you information and updates on your registered product unless you indicate on the Web site questionnaire that you do not want to receive further information.

# **Chapter 1. Introduction**

The IBM 64 MB and 256 MB USB 2.0 Memory Keys are small portable USB storage devices that enable you to share data between any notebook and desktop system with a functional USB port, without the use of a diskette. The 64 MB and 256 MB Memory Keys offer considerably more space than a 1.44 MB diskette for you to store text, presentations, spreadsheets, or multimedia files.

This manual explains installation and usage of the IBM 64 MB and 256 MB USB 2.0 Memory Keys with Microsoft<sup>®</sup> Windows<sup>®</sup> 98 SE, Microsoft Windows Millennium Edition (Me), Microsoft Windows 2000 Professional, and Windows XP. For instructions on installing your key in Microsoft Windows NT<sup>®</sup> Workstation, refer to the README included on the CD that comes with this option.

# **Chapter 2. Installation requirements**

Before you install the IBM 64 MB or 256 MB USB 2.0 Memory Key, be sure that you have:

- One of the following operating systems:
  - Windows 98
  - Windows Me
  - Windows 2000
  - Windows XP
  - Windows NT
- An available USB connector

The following optional items are necessary if you will be using the Memory Key as a bootable device. See Chapter 5, "Using IBM Memory Key Boot Utility", on page 33.

- BIOS that supports bootable USB storage devices. If you are uncertain about whether the BIOS supports bootable USB devices, contact your computer manufacturer. If needed, there might be an available update.
- The BIOS documentation that came with your computer or BIOS update, if applicable.

# Installing the Memory Key in WIndows Me, Windows 2000, or Windows XP

Windows Me, Windows 2000, and Windows XP have built-in support for the USB 2.0 Memory Key and no device drivers are required. Simply attach the Memory Key to the USB connector. The Memory Key is now ready to use and is displayed as a removable disk with a letter designation (for example, E:).

# Installing the Memory Key in Windows 98

The Windows 98 device driver files must be installed on your computer before the Memory Key can be used. To install the Memory Key device drivers in Windows 98, do the following:

- 1. Attach the Memory Key to the USB connector.
- 2. The New Hardware Wizard window will open.
- 3. In the New Hardware Wizard click Next.
- 4. Select Search for the best driver for your device, and then click Next.
- 5. Insert the CD-ROM that shipped with your Memory Key.
- 6. Select CD-ROM and click Next. Follow the on-screen instructions.

- 7. The memory key is now ready to use and is displayed as a removable disk in the My Computer window.
- **Note:** A flashing light-emitting diode (LED) indicates data is being accessed. Do not remove the key while the LED is flashing or you might lose the data files.

#### Installing the Memory Key in Windows NT

Please refer to the instructions in the Windows NT Driver User Manual that is included on the *IBM 64 MB and 256 MB USB 2.0 Memory Key CD* that is shipped with your Memory Key.

**Note:** The KeySafe and MyKey applications are not supported in Windows NT.

# Chapter 3. MyKey

MyKey is a tool that enables you to access and customize your Memory Key through the Memory Key console. Messages and prompts guide you through the short MyKey installation, use and customization procedures, enabling you to make your Memory Key more personal, fun and easier to use. This chapter also includes some important frequently asked questions (FAQs).

# System setup

Your computer must meet the following requirements to install and use MyKey:

- Pentium<sup>®</sup> II 266MHz
- 1.7 MB free disk space (on drive C)
- Operating Systems: Windows 98 SE, Windows Me, Windows 2000, or Windows XP (Windows 98 requires a Memory Key device driver)
- MyKey application is not supported in Windows NT®
- · Administrative privileges for Windows 2000 and XP

For optimal performance, the key works optionally with a graphic accelerator that supports 24-bit color depth.

# Installation

MyKey is supported on IBM 64 MB and 256 MB 2.0 Memory Keys. If your Memory Key supports MyKey, make sure you have the latest MyKey version, which you can download from www.pc.ibm.com/support, and search under 64 MB or 256 MB USB 2.0 Memory Key.

To install MyKey, do the following:

1. Insert the *IBM 64 MB and 256 MB USB 2.0 Memory Key CD* that was shipped with your key and open the "Software" folder.

2. Double-click the MyKey icon.

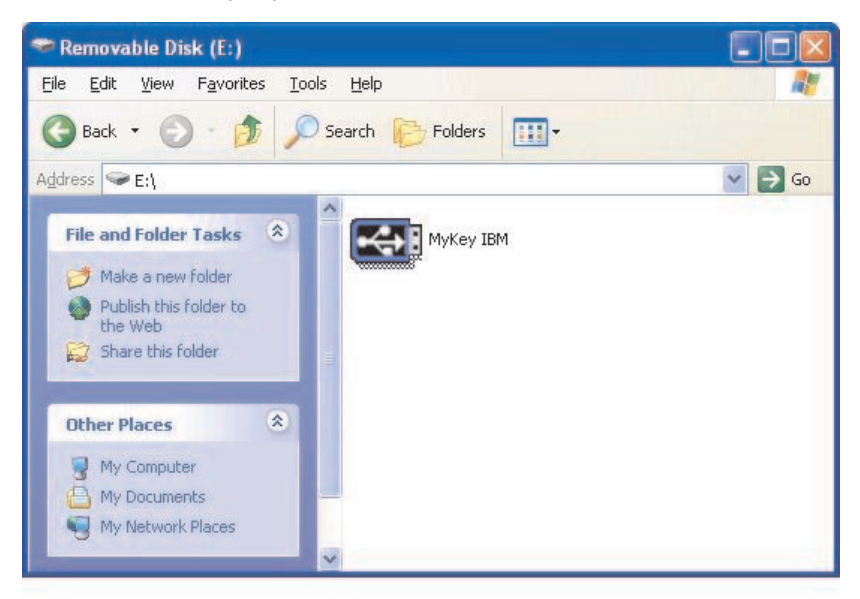

- **3**. On the install screen, check the box if you want a shortcut to MyKey on your desktop. A shortcut to MyKey and Uninstall MyKey is automatically created in the Start menu. Click **Finish** to start using MyKey, or **Cancel** to abort the installation.
  - **Note:** By default, MyKey is loaded automatically with Windows. You can disable this option from the Settings window.

| Welcome                                                                   |                    |
|---------------------------------------------------------------------------|--------------------|
| To start using MyKey, select where the s<br>be placed and click 'Finish'. | shortcut will      |
| Welcome to MyKey                                                          |                    |
| Create Desktop Shortcut                                                   |                    |
| <u>C</u> an                                                               | cel <u>F</u> inish |

Wait a few moments until the MyKey icon is added to your system tray on the bottom of your screen, next to the clock. Use this icon for the easiest and fastest access to all MyKey functions.

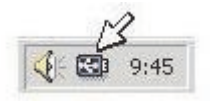

To uninstall the MyKey application go to the **Start -> All Programs -> MyKey IBM -> Uninstall MyKey IBM**.

# **MyKey customization**

To open the main menu to access MyKey functions, right-click the MyKey tray icon. Each of the options in this menu is described below.

|            | Preferences                         |
|------------|-------------------------------------|
|            | Hide<br>Show                        |
| 2          | <br>Help                            |
| <b>R</b> 1 | <u>A</u> bout<br>Visit our web site |
|            | Exit                                |

# Setting preferences

Click **Preferences** to set your MyKey preferences. Click any option to enable or disable it.

| yKey Settings             | × |
|---------------------------|---|
| Select your preferences   |   |
| 🔀 Visual Indication       |   |
| Audio Indication          |   |
| 🔀 Splash Screen           |   |
| Autorun Process           |   |
| 🔀 Load with Windows       |   |
| 🔀 Create Desktop Shortcut |   |
| Always on top             |   |
| Select your language      |   |
| English Velcome to MyKey  |   |

#### **Visual indication**

This icon displays the Memory Key console each time you insert your Memory Key into your computer's USB connector.

#### Audio indication

This sound occurs when you insert your Memory Key into your computer USB connector.

#### Splash screen

This screen displays while MyKey is loading.

#### Autorun process

This process automatically launches various applications based on autorun instructions set in your Memory Key, similarly to CD-ROM autorun. For advanced autorun features, see "Additional features" on page 19.

#### Load with Windows

By default, MyKey is loaded when Windows begins to enable Memory Key advanced features. If you disable this feature, you will need to start MyKey manually from your computer Start menu.

#### Create desktop shortcut

This creates or removes a MyKey shortcut on your desktop.

#### Always on top

By default, the Memory Key console floats in front of all windows for quick and easy access. If you disable this feature, the Memory Key console becomes a normal window.

# Select your language

To select your preferred language, do the following:

- 1. Select your preferred language. The supported Languages are English, French, Spanish, Italian, German, Portuguese, Chinese (Traditional or Simplified), or Japanese. Only the supported languages are displayed in the combo box. Correct display of the selected language depends on the specific Windows version you are using and the system location you select (Control panel->Regional settings). If Windows does not support the language you have selected, a "?" is displayed instead of the language name.
- 2. Make sure that you can read the welcome message displayed next to the language selection combo box. If you can read the message, click **OK** to implement the language change. All screen shots and text will change according to the language selected.

# **Hide/Show**

Click Hide or Show to turn off or display the Memory Key console display.

# Help

This option launches the IBM support site where you will be able to search for information on your memory Key and its applications.

# About

This option provides information about the current version.

# Exit

When you exit MyKey, Memory Key quick access and advanced functionality are disabled.

#### MyKey popup messages

MyKey uses popup messages, as shown below, to provide information or to inform you of Memory Key events. This type of message automatically disappears after a few seconds, or you can click it to close it immediately.

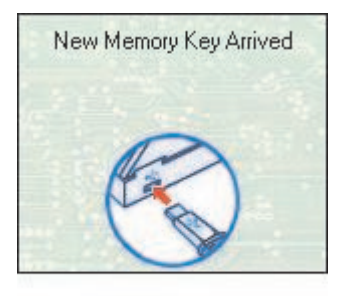

#### Memory key console

The Memory Key console enables you to access your Memory Key to store and retrieve files, launch installed applications and customize the Memory Key.

The Memory Key console displays the Memory Key logo, your Memory Key drive letter and the Memory Key label. To change this display with your personal icon or label, see "MyKey personal icon" on page 13. To move the Memory Key console, click and hold the left mouse button anywhere inside it, drag it to a different location, and then release the left mouse button.

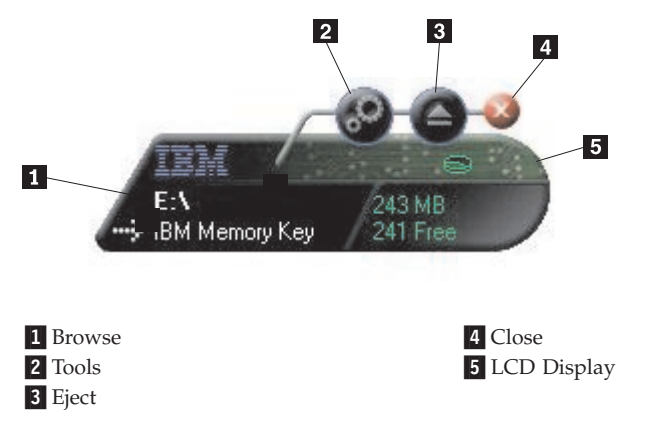

# LCD

The liquid crystal display (LCD) shows your Memory Key total capacity and free space. The free space indicator turns red when 5% or less of your total disk space is free.

The LCD display shown in Figure 8: Privacy Zone Indication indicates if you have logged into your Privacy Zone by using KeySafe. The LCD display indicates if your Memory Key is write protected. For further details on write protection, see "Enable/disable write protection" on page 15.

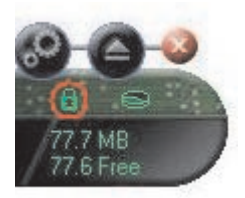

#### **Privacy Zone Indication**

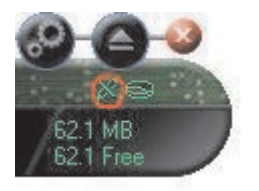

Write Protection Indication

# **Buttons**

Click any of the buttons described below to enable them.

#### Tools

The **Tools** button opens the Memory Key console menu. This menu contains the Memory Key console settings (see "Memory key console" on page 10), advanced features such as synchronization, and personal folders.

#### Browse

Click the Memory Key browse button to open the Memory Key drive in Windows Explorer and to access all your files (both those secured in your Privacy Zone and public files).

# Close (X)

Click **X** to close the Memory Key console. The console will disappear in the tray icon, and the message "Exiting Memory Key by Clicking X" will be displayed, advising you that the program will continue to run in the taskbar. Click the checkbox if you do not want this message to be displayed when you

exit in this manner.

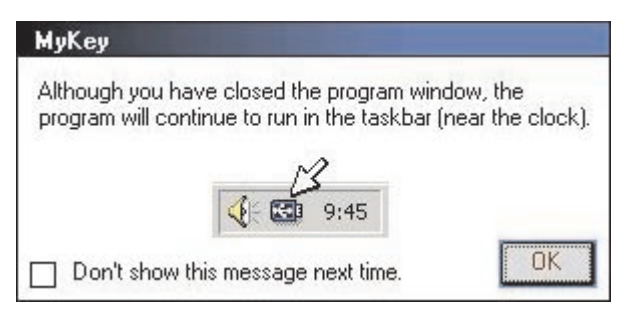

To re-open the Memory Key console, double click the tray icon or select **Show**" from the MyKey menu (see "MyKey customization" on page 7.

#### Eject

The **Eject** button helps to ensure the integrity of all data stored on your Memory Key before you remove it. Click **Eject**, wait for the safe removal message, and then remove your Memory Key. Alternately, for all operating systems except Windows 2000 and Windows XP, you can use the green arrow in the tray menu to safely remove your Memory Key.

**Attention:** Removing your Memory Key without using the Eject button or the green arrow in the toolbar can result in data loss!

# Personalizing your memory key

To personalize your Memory Key with your own icon, a special sound, or your own label, click the **Tools** button on the Memory Key console and select **Settings** (see "MyKey customization" on page 7). The Memory Key Settings window is displayed.

| BM Memory Key Settings  | ×         |
|-------------------------|-----------|
| MyKey Personal Icon     |           |
| 🔎 Icon - 1 🛛 💌          |           |
| MyKey Personal Sound    |           |
| 🖍 Sound - 1 📃 📃         | 2lay 🕨    |
| MyKey Personal Label    |           |
| IBM Memory Key          |           |
| Memory Key Version: 3.5 | W         |
|                         | JK Cancel |
| Ļ                       |           |

# MyKey personal icon

To change the default icon, open the MyKey Personal Icon combo box and choose from these options:

- Select any of the eleven icons included with MyKey.
- Select an icon file by browsing files that you have either created or want to download from the web.

Click **OK** to apply the change.

Note: This operation will fail if the Memory Key is write-protected.

# MyKey personal sound

To change the default sound, open the MyKey Personal Sound combo box and choose from these options:

- Select any of the ten sounds included with MyKey.
- Select a different sound by browsing files that you have created or want to download from the Web. You can listen to any of the sounds you select by clicking **Play**. Click **OK** to apply the change.

Note: This operation will fail if the Memory Key is write-protected.

# MyKey personal label

To personalize your Memory Key and simplify content identification, type a personal label, such as your name or a category (up to 14 characters) to identify the contents of your Memory Key.

# Memory key version

Your Memory Key version is the last item listed in the Memory Key Preferences window. You will need this information if you contact Technical Support for help.

# Advanced features

When MyKey is running, you can access a number of advanced features that make Memory Key easier to use. Click **Tools** and then click an option in the Advanced Features menu. This section describes these features.

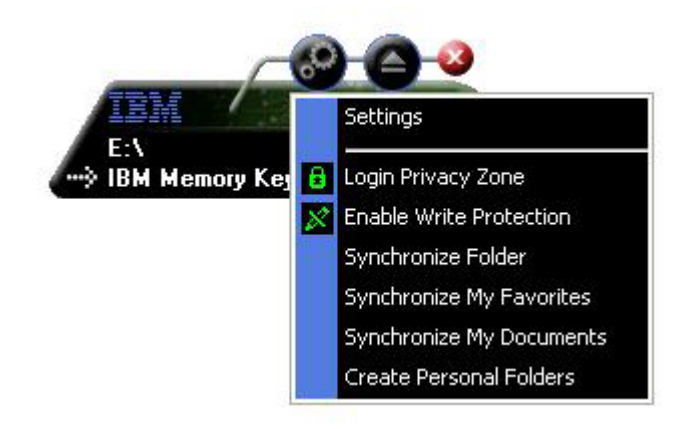

# Login/logout privacy zone

If you have created a Privacy Zone on your Memory Key using KeySafe, you can login/layout of this zone easily by providing the correct password in the Login Privacy Zone window. After a fifth unsuccessful attempt to login, Safe Eject your Memory Key, reinsert it in your tray, verify your password and try logging in again.

After you have successfully logged into your Privacy Zone, the text in the window changes to Logout Privacy Zone. To logout, just click this option in

the Advanced Features menu.

| Login Privacy Zon | ie       |    |        |
|-------------------|----------|----|--------|
| Password:         | nickname | OK | Cancel |

# Enable/disable write protection

To protect your Memory Key from viruses or data loss when plugging it into a computer whose security and integration are questionable, MyKey enables you to write-protect your Memory Key. This prevents protected files from being deleted, created or modified.

# Synchronization options

MyKey synchronization options speed up and simplify the process of synchronizing your work between two or more computers, or simply backing up files. Available synchronization options include:

- Folder: This option synchronizes all folders and sub-folders.
- **My Favorites:** This option synchronizes your My Favorites folder on your computer and your Memory Key Favorites folder on your Memory Key.
- **My Documents:** This option synchronizes your My Documents folder on your computer and your Memory Key Documents folder on your Memory Key.

#### First-time folder use

To enable folder synchronization for first-time use, proceed as follows:

- 1. Select **Synchronize Folders** from the MyKey Console Tools menu. The first time you use the synchronization feature on a new computer or with a new Memory Key, the Synchronization Settings window opens.
- 2. Select the folders you would like to synchronize. The first folder must be an existing local folder. The second folder must be an existing Memory Key folder.
  - **Note:** If identical files exist in both your local and Memory Key folders the first time you attempt to synchronize them, MyKey will not know which file is the most up-to-date version. Therefore, make sure to assign different names.
- 3. Click **OK** to start the synchronization process, or **Cancel** to exit.

|     |                    | • |
|-----|--------------------|---|
| н   | ost Folder:        |   |
| Г   |                    |   |
| ÷ M | lemory Key Folder: |   |
| L   |                    |   |

#### Subsequent folder use

After you have selected the folders to synchronize, proceed as follows:

- 1. Select **Synchronize Folders** from the MyKey Console Tools menu. This opens the Synchronization Details window. A list of the required actions, awaiting your approval, is displayed.
- 2. Click Settings to access/change the displayed settings.

**3**. Click **Synchronize** to authorize all file operations (you cannot select a partial list).

|                     | 💐 Host                                 |                     | 🔫 IBM Memory Key    |  |
|---------------------|----------------------------------------|---------------------|---------------------|--|
|                     | C:\Docu\Favorites<br>11/26/02 09:26:47 | <b>*</b> ∎ <b>→</b> | \Memory Key Favor   |  |
| Elysees Ceramic p   |                                        | Create              |                     |  |
| 2                   | C:\Docu\Favorites<br>11/18/02 20:34:09 | **                  | \Memory Key Favor   |  |
| Free AOL_Unlimite   |                                        | Create              |                     |  |
| <b>e</b>            | C:\Document\Links<br>11/18/02 10:22:06 | *                   | E:\My Profile\Links |  |
| Customize Links.url |                                        | Create              |                     |  |
|                     | C:\Document\Links<br>11/18/02 20:34:09 | **                  | E:\My Profile\Links |  |

- 4. If an error occurs during a file operation (for example, the disk is full or there is a bad path or file), an error message displays. Click **OK** to continue synchronizing the remaining files, or **Cancel** to stop the process.
- 5. Click **OK** when a message is displayed indicating synchronization completion.

#### Folder synchronization rules

The following rules apply to the synchronization process:

- **New file:** If a new file is created in any folder, MyKey enables you to create the same file in the other folder or folders.
- **Deleted file:** If a file was deleted in any folder, MyKey enables you to delete the file in the other folder or folders.
- **Modified file:** If a file was modified in any folder, MyKey enables you to replace the file in the other folder or folders. If the file was modified in all folders, MyKey enables you to skip this file without performing any operation.
- **Renamed file:** Renaming a file is equivalent to deleting it and creating a new one. Therefore, the rules for "Deleted file" apply.

# **Creating personal folders**

Personal folders are file folders that help you to categorize or organize your files for quick retrieval. To create a personal folder, proceed as follows:

1. Click **OK** to confirm personal folder creation.

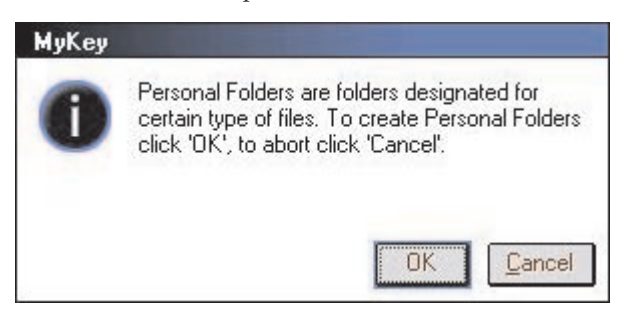

The following directories are created:

- My Memory Key, similar to your Desktop, stores general files that you access frequently.
- Memory Key Documents, similar to your My Documents folder, stores work files. This folder stores files from the Synchronize My Documents operation.
- Memory Key Favorites, similar to your Favorites folder, stored your favorites. This folder stores files from the Synchronize My Favorites operation.
- 2. To access any files in your personal folders, you can do one of the following:
  - Open your My Profile folder from Windows Explorer.

• Click Tools on the Memory Key Console to display and access files.

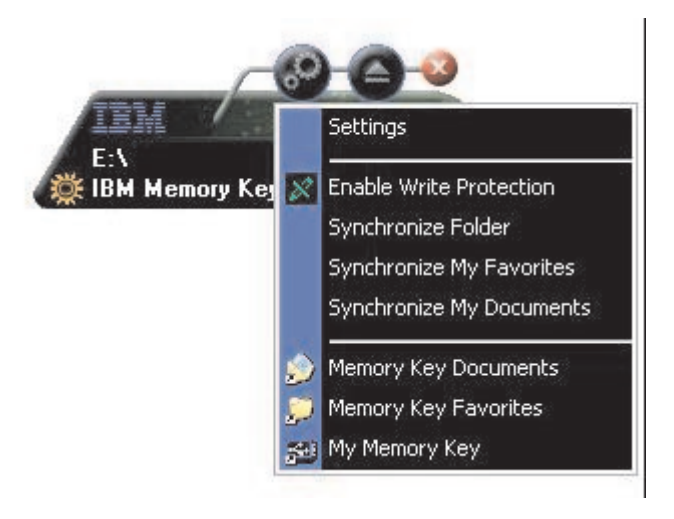

# **Additional features**

MemoryKey has two additional features, discussed below.

# Send to Memory Key Drive

Your designated Memory Key drive is automatically added to the Send To menu, enabling you to right click a file and save it on your Memory Key drive.

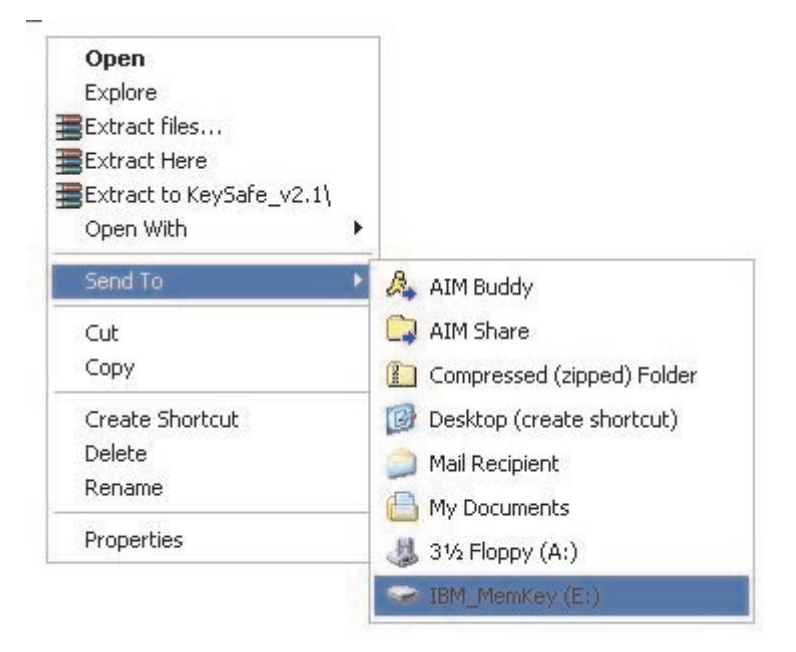

# Autorun

The MyKey autorun function enables a wide variety of files, such as hypertext markup language (HTML) web pages, to be launched automatically when you insert your Memory Key into the USB port of a computer.

MyKey runs and executes the Memory Key autorun.ini file. You can disable this feature from the MyKey Settings window. The MyKey autorun syntax is slightly different and more extensive than a CD-ROM autorun syntax.

A typical autorun.inf file contains two lines in text format (ASCII) to launch the file start.htm. For example, the syntax of the autorun.inf file that launches the Memory Key Web page might be:

[launcher]

open=www.memorykey.com

As another example, the syntax of the autorun.inf file that launches the Windows calculator (calc.exe) might be:

[launcher]

open=calc.exe

# Troubleshooting

MyKey displays a number of messages with guidelines for troubleshooting, where possible, as follows:

- Fatal error This general error message indicates that a fatal error has occurred from which the application cannot recover.
- Windows version not supported This message displays if you try to run MyKey on a version of Windows not supported. (See "System setup" on page 5.)
- No administrative privileges The application terminates if you attempt to run MyKey on a computer where you do not have administrative privileges.
- Large fonts MyKey is designed to use small fonts, and may not provide optimal display viewing if you use large fonts. To switch to small fonts, open your control panel, and select this sequence:

#### Display Properties -> Settings -> Advanced -> Font Size.

- Unable to connect to Memory Key This message indicates that MyKey was unsuccessful in obtaining information from your Memory Key such as version number, capacity, your personal settings, etc.
- Unable to eject Memory Key This message usually indicates that you have not closed all applications or files on your Memory Key before trying to remove it. Close any open application or file, and then try again to remove your Memory Key.
- The device 'xxx' cannot be stopped right now. Try stopping the device again later This message appears after you click **Stop** in the Unplug or Eject Hardware window. It usually indicates that you have not closed all applications or files on your Memory Key before trying to remove it. Close the MyKey application and try again. If the message displays again, close all open applications or files, and then try to remove your Memory Key again.
  - **Note:** This message is generated by the operating system, not the MyKey application, and is relevant only for Windows Me, Windows XP, or Windows 2000.

# Frequently Asked Questions (FAQs)

A few of the most frequently asked questions are listed below.

Q: How do I check which version of MyKey I'm using?

**A:** The simplest way is to right click the MyKey tray icon, and then click **About**.

Q: Can I use MyKey with more than one Memory Key on my computer?

A: Yes.

Q: Why can I use MyKey only on certain computers?

A: You can only use MyKey on computers for which you have administrative privileges.

Q: Why can't I copy files to my Memory Key?

**A:** Your Memory Key may be write-protected or you may not have enough free disk space. If your Memory Key is write-protected, you will see the Write Protection logo on the LCD display of your MyKey Console.

Q: How can I restore my Memory Key Console after I close it?

A: Double click or right click your MyKey tray icon and select Show.

#### How to contact us

Please see Appendix A, "Warranty information", on page 37 for contact information.

# Chapter 4. Using multilingual KeySafe<sup>™</sup>

KeySafe enables you to create and access a password-protected secure area, called a Privacy Zone, on your IBM Memory Key. Messages and prompts guide you through setting up KeySafe with your password and customizing the Privacy Zone to suit your personal and business needs for securing your information. This text summarizes the procedures, and also includes some Frequently Asked Questions (FAQs).

# System requirements

- Pentium II 266MHz
- 800KB free disk space
- Operating Systems: Windows 98 SE, Windows Me, Windows 2000, or Windows XP (Windows 98 requires a device driver)
- KeySafe is not supported in Windows NT
- Access to your main drive (usually drive C)
- Administrative privileges for Windows 2000 and Windows XP

For optimal performance, use the Memory Key with a graphic accelerator that supports 24-bit color depth.

# **Getting started**

**Attention:** When you create your Privacy Zone, the Memory Key is formatted and ALL data will be lost. Back up your files before you create your Privacy Zone.

# **Creating the Privacy Zone**

To create the privacy zone, do the following:

- 1. Select the removable diskette drive that you have assigned to your Memory Key and double-click the **KeySafe** icon.
- 2. Select your preferred language from the language window and click **OK**. Supported languages are English, French, Spanish, Italian, German,

Portuguese (Brazilian), Chinese (Traditional or Simplified), and Japanese.

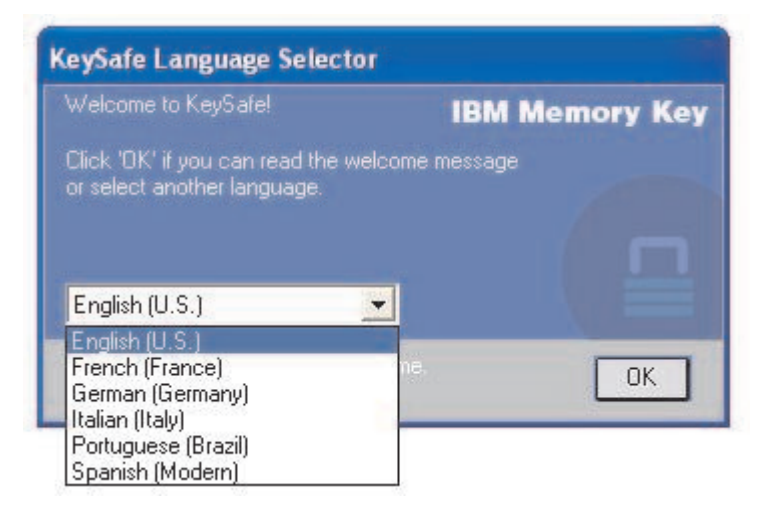

3. Click OK to continue after you have read the KeySafe Welcome window.

| KeySafe Welcome                                                                                                    |         |        |
|----------------------------------------------------------------------------------------------------|---------|--------|
| Welcome to KeySate. Currently you have<br>no Privacy Zone. To create it, you will<br>need to provide a password and to define<br>the Privacy Zone size. Click 'DK' to<br>continue. | IM Memo | ry Key |
|                                                                                                    | OK      | Cancel |

- 4. Type the following information in the relevant fields in the KeySafe Format window:
  - a. Your password (required)
  - b. Re-enter the same password to confirm (required)
  - c. A hint to remind you of your password (optional)
  - d. Move the slide bar (up or down) on the Memory Key slide bar to create your Privacy Zone for the first time by designating its size. The maximum Privacy Zone is limited to 90% of the capacity of your Memory Key. The area that will be secured is painted blue.

| eySafe Format                                                                                                    |     |                    |           |
|----------------------------------------------------------------------------------------------------|-----|--------------------|-----------|
| KeySafe Format                                                                                                    |     | IBM Men            | nory Key  |
| Setting Memory Key's Privacy Zone                                                                                                    | 1 - |                    | • 9       |
| To set the size of your secured Privacy Zone, please<br>enter a password, select the size you need using the<br>slider on the right, and click 'DK'. |     | Memory Key Size:   | 244.00 MB |
|                                                                                                    |     | Privacy Zone Size: | 0.00 MB   |
| Password:                                                                                                    |     | New Size:          | 134.20 MB |
| Confirm<br>Password:                                                                                                    |     |                    |           |
| Hint                                                                                                    |     |                    |           |
|                                                                                                    |     |                    | Canad     |
| KeySafe Version: 2.3.1.10.3.5W                                                                                                    |     | UK                 | Lancel    |

- 5. When you have set the Privacy Zone size, click OK.
- 6. To proceed with the format operation, click **OK**. After the format operation is complete, click **OK** again. You can now login to your Privacy Zone.

| KeySafe | e Format Warning                                                                                                    |
|---------|----------------------------------------------------------------------------------------------------|
| A       | Formatting the disk will erase all <b>IBM Memory Key</b><br>data on the Memory Key.<br>To format the disk, click 'OK'.<br>To quit, click 'Cancel'. |
|         | OK Cancel                                                                                                    |

# **Using your Privacy Zone**

To use your Privacy Zone, do the following:

1. Double-click the **KeySafe** icon on your desktop. This opens the KeySafe Login window.

| 🖙 KeySafe Login  |                |
|------------------|----------------|
| Password:        | IBM Memory Key |
| Settings<br>Hint | OK Cancel      |

2. To login to your Privacy Zone, type your password and click **OK**. If you have forgotten your password, click **Hint**. If you incorrectly type your password, you will receive a message. If you forget your password, open the Hint field in the KeySafe Login window for assistance. After you type the correct password, a successful login message is displayed.

| 🖙 KeySafe Login |                |
|-----------------|----------------|
| Password:       | IBM Memory Key |
| Settings        | OK Cancel      |
| ▶ Hint          |                |
| Nickname        |                |

**3**. If you do not successfully type your password after five attempts, KeySafe is automatically terminated to protect your secured data. If this termination occurs, remove your Memory Key and re-insert it. This will give you another five attempts to type the correct password before your Memory Key locks up again.

# Logging out of your Privacy Zone

To log out of your Privacy Zone, do the following:

1. Save and close all files that you have opened from your Memory Key.

2. Double-click the KeySafe icon.

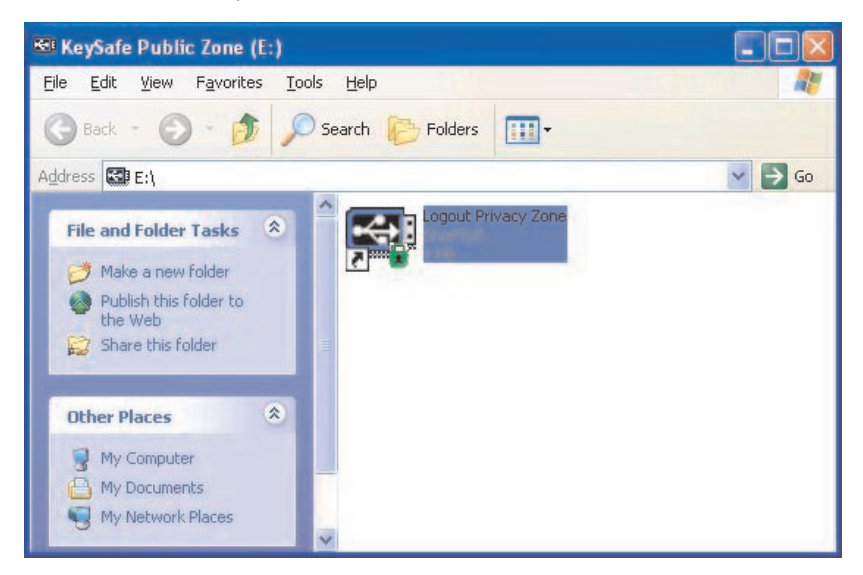

3. Click OK in the KeySafe Logout window to logout.

# **Customizing your settings**

Settings for the desktop and password can be customized, as discussed below.

# Desktop

To customize your desktop, do the following:

1. To customize KeySafe for your desktop, click **Settings** from the KeySafe Login window. This opens the KeySafe Settings window.

| eySafe Settings                                                                                          |   |                    |           |
|----------------------------------------------------------------------------------------------------|---|--------------------|-----------|
|                                                                                                    |   | IBM Me             | mory Key  |
| Current Settings                                                                                         |   |                    | • 6       |
| Greate Shortcut in Quick Launch bar                                                                      | _ | Memory Key Size:   | 244.00 MB |
| Image: Create Shortcut on Desktop       Image: No login confirmation       Image: No logout confirmation |   | Privacy Zone Size: | 58.50 MB  |
| English (U.S.)                                                                                           |   |                    |           |
| Description:                                                                                             |   |                    |           |
|                                                                                                    |   |                    |           |
| Format Change Password                                                                                   |   | OK                 | Cancel    |

- 2. Click any of the options listed to select them (each option is described in the Description field as your mouse passes over it), including:
  - Create Shortcut in Quick Launch Bar
  - Create Shortcut on Desktop
  - No login confirmation
  - No logout confirmation
  - Language selection

# Changing your password

Newer versions of KeySafe enable you to change your password with the Change Password button in the KeySafe Settings window. To use the Change Password Button, proceed as follows: 1. Click Change Password. This opens a Dialog window.

| ySafe Settings                                                                                                  |   | IBM Me             | mory Key  |
|----------------------------------------------------------------------------------------------------|---|--------------------|-----------|
| Current Settings                                                                                                |   |                    | •         |
| Create Shortcut in Quick Launch bar                                                                             | _ | Memory Key Size:   | 244.00 MB |
| ✓       Create Shortcut on Desktop         ✓       No login confirmation         ✓       No logout confirmation |   | Privacy Zone Size: | 58.50 MB  |
| English (U.S.)                                                                                                  |   |                    |           |
| Description:                                                                                                    |   |                    |           |
|                                                                                                    |   |                    |           |
| Format Change Password                                                                                          |   | ПК                 | Cancel    |

2. Type, in order, your current (old) password, your new password, your new password once to confirm it, and a hint. Click **OK** to exit the Dialog window.

**Attention:** When you change your password without the Change Password button, your Memory Key is formatted and ALL data is lost.

# **Changing your Privacy Zone**

**Attention:** Changing the size of your Privacy Zone requires formatting your Memory Key, causing ALL secured and non-secured data to be lost.

To change your Privacy Zone, proceed as follows:

- 1. Click **Format** in the KeySafe Settings window. This opens the Format Options window.
- 2. Type a password and confirm it by typing it a second time.
- 3. Type a hint in case you forget your password.
- 4. Set the size of your Privacy Zone with the slide bar.
- 5. Click OK.

If you want to disable your Privacy Zone and use the entire Memory Key space for the Public Zone, proceed as follows:

1. Follow steps 1 to 3 above.

- 2. Set the size of your Privacy Zone with the slide bar to 0%.
- 3. Click **OK** to confirm the operation.

| Warnin | g                                                                   |                |
|--------|---------------------------------------------------------------------|----------------|
| A      | No Privacy Zone.<br>Are you sure you do not want a<br>secured area? | IBM Memory Key |
|        |                                                                     | OK Cancel      |

# FAQs

Q: How do I check which version of KeySafe I'm using?

**A:** The simplest way is to right click the KeySafe icon on your Memory Key, and then click Properties and Version.

Q: How do I upgrade KeySafe to the newest version?

A: Download the zipped file from the web (www.pc.ibm.com/support) to your desktop; search under 64 MB or 256 MB USB 2.0 Memory Key. Unzip it and copy the exe file to your Memory Key. Launch it from your Memory Key by double clicking KeySafe. Do not use the shortcut you may have created on your desktop or quick launch bar, since this will launch the old version.

**Q:** Can I change only my KeySafe password without formatting my Privacy Zone?

**A:** Yes, using the Change Password button in the KeySafe Settings window Please note that when you change your password without the Change Password button, your Memory Key is formatted and ALL data is lost.

**Q:** I would like to secure all the data on my Memory Key. Why am I limited to a Maximum Privacy Zone of 90%?

**A:** Your Memory Key needs space to run KeySafe, as well as information about your Memory Key. 10% of your Memory Key is kept free to save space for upgrades and future applications without hindering KeySafe operation.

Q: How do I know if I'm working in my Privacy Zone or in the Public Zone?

**A:** If you're working in Windows 2000 or 98 ME, the KeySafe icon is displayed with a red lock inside it when you're in your Privacy Zone. If you're working in Windows 98, 2000, ME or XP, the background color in your root file folder or in your Memory Key icon is blue when you're in your Privacy Zone. (This visual indication is not seen if you have selected a classic folder view on your computer.)

Q: How do I switch between the Public Zone and my Privacy Zone?

A: Launch KeySafe from your desktop, Memory Key or quick launch bar. If you see a prompt asking for your password, this means that you are currently in the Public Zone. To switch to your Privacy Zone, enter your password and click OK. If you see a pop-up window with a prompt asking you for logout confirmation from your Privacy Zone, this means that you're working in your Privacy Zone. To switch, click OK. To remain logged into your Privacy Zone, click Cancel.

**Q:** I accidentally deleted KeySafe from my Memory Key. How can I access data in my Privacy Zone?

A: Copy the KeySafe exe from the CD that shipped with your key or go to (http://www.pc.ibm.com); search under 64 MB or 256 MB USB 2.0 Memory Key and download the exe. The Privacy Zone that you previously designated will be accessible.

Q: Can I use KeySafe with more than one Memory Key on my computer?

**A:** Yes. All IBM 64 MB and 256 MB Memory Keys support the KeySafe application installed on your operating system.

Q: Can I use more than one Memory Key with KeySafe simultaneously?

A: No.

Q: Why can I use KeySafe only on certain computers?

A: You can only use KeySafe on computers for which you have administrative privileges.

**Q:** Is there an alternate way to format both the Public and Private Zones on my Memory Key if KeySafe formatting fails?

A: Yes. Use the OS format utility. Then copy KeySafe and you're ready to use it.

# Chapter 5. Using IBM Memory Key Boot Utility

The IBM Memory Key Boot Utility enables you to make your Memory Key into a bootable disk. After using the application and turning your Memory Key into a bootable disk, you will be able to boot IBM computers from the Key.

# System setup requirements

- BIOS that supports bootable USB devices. If you are uncertain about whether the BIOS supports bootable USB devices, contact your computer manufacturer. If needed, there might be an available update.
- The BIOS documentation that came with your computer or BIOS update, if applicable.

For more information on IBM computers that support booting to USB storage devices, go to www.ibm.pc.com/support and search for 64MB or 256MB USB 2.0 memory keys.

- Pentium II 266 MHz
- 1.5 MB free disk space (on drive C).
- Operating Systems: Windows 98 SE, Windows Me, Windows 2000, or Windows XP (Windows 98 requires a Memory Key device driver)
- · Administrative privileges for Windows 2000 or Windows XP
- IBM 64MB or 256MB Memory Key

# Creating an IBM boot memory key

To create a boot memory key, do the following:

1. Double click the **Boot Application** icon on your CD. The application window opens.

| 244 MB<br>File system:<br>FAT<br>Allocation unit s |                     | •   |
|----------------------------------------------------|---------------------|-----|
| File system:<br>FAT<br>Allocation unit s           |                     | •   |
| FAT<br>Allocation unit s                           |                     | •   |
| Allocation unit s                                  |                     |     |
|                                                    | ze                  |     |
| Default allocati                                   | on size             | •   |
| Volume label (u                                    | o to 11 characters) |     |
| Memory Key                                         |                     |     |
| -Format option                                     | 8                   |     |
| 🔽 Quick for                                        | nat                 |     |
| 🔽 Create ar                                        | IBM-DOS startup d   | isk |

- 2. Insert your Memory Key. The disk properties, such as capacity or file system, are displayed in the relevant fields of the application window.
- **3**. To create a volume label, type the label name in the Volume label field (up to 11 characters).
- 4. To begin creating a boot disk, click **Start**. A warning message displays informing you that all your files will be deleted. To continue, click **OK**. To cancel the formatting process, click **Cancel**.
- 5. After clicking **Start**, a progress bar displays indicating the status of the formatting process. After the formatting completes, a message displays indicating that the formatting process was successful.
- 6. To exit the program without creating a boot disk, click Cancel.

Notes:

**a**. Creating a boot disk requires formatting the Memory Key. This will delete all files that are on the Key.

- b. If you begin the formatting process, you will not be able to abort it before it ends.
- **c**. Do NOT remove the Memory Key while formatting, and be sure to close all applications that might use the Memory Key.

#### Booting your computer with the IBM Memory Key

To boot your computer with the IBM Memory Key, do the following:

- 1. Turn off your system. Insert the boot Memory Key into any available USB slot.
- 2. Turn on your system and use the steps outlined in your desktop or mobile computer documentation to access your BIOS settings. Locate the section that determines the Boot or Startup Order of the disks on your desktop or mobile computer.
- 3. Change the order to the following:
  - Legacy diskette drive (might not be applicable depending on your desktop or mobile computer configuration)
  - ATAPI CD-ROM drive or optical drive
  - Hard Drive USB Memory Key
  - Hard Drive your main hard disk drive or drives with your operating system or data files
- 4. Save your setting changes and exit the BIOS.
- 5. Restart your computer. It should boot to a DOS prompt using the Memory Key.

# Troubleshooting

- Creating a boot disk on a key with a Privacy Zone: If you previously created a Privacy Zone on your Memory Key (using the KeySafe application), you will need to delete this Privacy Zone before running the boot application. The way to delete this Privacy Zone is by running KeySafe and setting the Privacy Zone to "0". For more information, refer to the KeySafe manual on the CD.
- **Creating a boot disk on a write-protect enabled key:** If you previously set your key to be write protected (using MyKey application), you will need to disable this feature before you run the boot application. For more information, refer to the MyKey manual on the CD.
- Using multiple Memory Keys simultaneously: If you have inserted more than one Memory Key, you will be prompted to remove the keys, and leave only the key you want to use as a boot disk plugged in.

# Appendix A. Warranty information

This section contains the warranty period for your product, information about obtaining warranty service and support, and the IBM Statement of Limited Warranty.

# Warranty period

Contact your place of purchase for warranty service information.

Machine - IBM 64 MB and 256 MB USB 2.0 Memory Keys

| Warranty period              | Service delivery method      |
|------------------------------|------------------------------|
| Parts: 1 year, labor: 1 year | Customer carry-in or mail-in |

For information on European Union legal rights under applicable national legislation governing the sale of consumer goods, see Appendix B, "European Union warranty information", on page 49.

# Service and support

The following information describes the technical support that is available for your product, during the warranty period or throughout the life of the product. Refer to your IBM Statement of Limited Warranty for a full explanation of IBM warranty terms.

# Warranty information on the World Wide Web

The IBM Machine Warranties Web site at

http://www.ibm.com/servers/support/machine\_warranties/ contains a worldwide overview of the IBM Limited Warranty for IBM Machines, a glossary of terms used in the Statement of Limited Warranty, Frequently Asked Questions (FAQ), and links to Product Support Web pages. The IBM Statement of Limited Warranty is available from this Web site in 29 languages in Portable Document Format (PDF).

# **Online technical support**

Online technical support is available during the life of your product through the Personal Computing Support Web site at http://www.ibm.com/pc/support/.

During the warranty period, assistance for replacement or exchange of defective components is available. In addition, if your IBM option is installed

in an IBM computer, you might be entitled to service at your location. Your technical support representative can help you determine the best alternative.

# **Telephone technical support**

Installation and configuration support through the IBM HelpCenter<sup>®</sup> will be withdrawn or made available for a fee, at IBM's discretion, 90 days after the option has been withdrawn from marketing. Additional support offerings, including step-by-step installation assistance, are available for a nominal fee.

To assist the technical support representative, have available as much of the following information as possible:

- Option name
- Option number
- Proof of purchase
- Computer manufacturer, model, serial number (if IBM), and manual
- Exact wording of the error message (if any)
- Description of the problem
- · Hardware and software configuration information for your system

If possible, be at your computer. Your technical support representative might want to walk you through the problem during the call.

For the support telephone number and support hours by country, refer to the following table. If the number for your country or region is not listed, contact your IBM reseller or IBM marketing representative. Response time may vary depending on the number and nature of the calls received.

| Support 24 hours a day, 7 days a week |                                                                             |
|---------------------------------------|-----------------------------------------------------------------------------|
| Canada (Toronto only)                 | 416-383-3344                                                                |
| Canada (all other)                    | 1-800-565-3344                                                              |
| U.S.A. and Puerto Rico                | 1-800-772-2227                                                              |
| All other countries and regions       | Go to http://www.ibm.com/pc/support/, and click <b>Support Phone List</b> . |

# IBM Statement of Limited Warranty Z125-4753-06 8/2000

# Part 1 - General Terms

This Statement of Limited Warranty includes Part 1 - General Terms and Part 2 - Country-unique Terms. The terms of Part 2 replace or modify those of Part 1. The warranties provided by IBM in this Statement of Limited Warranty apply only to Machines you purchase for your use, and not for resale, from IBM or your reseller. The term "Machine" means an IBM machine, its features, conversions, upgrades, elements, or accessories, or any combination of them. The term "Machine" does not include any software programs, whether pre-loaded with the Machine, installed subsequently or otherwise. Unless IBM specifies otherwise, the following warranties apply only in the country where you acquire the Machine. Nothing in this Statement of Limited Warranty affects any statutory rights of consumers that cannot be waived or limited by contract. If you have any questions, contact IBM or your reseller.

**The IBM Warranty for Machines:** IBM warrants that each Machine 1) is free from defects in materials and workmanship and 2) conforms to IBM's Official Published Specifications ("Specifications"). The warranty period for a Machine is a specified, fixed period commencing on its Date of Installation. The date on your sales receipt is the Date of Installation unless IBM or your reseller informs you otherwise.

If a Machine does not function as warranted during the warranty period, and IBM or your reseller are unable to either 1) make it do so or 2) replace it with one that is at least functionally equivalent, you may return it to your place of purchase and your money will be refunded.

**Extent of Warranty:** The warranty does not cover the repair or exchange of a Machine resulting from misuse, accident, modification, unsuitable physical or operating environment, improper maintenance by you, or failure caused by a product for which IBM is not responsible. The warranty is voided by removal or alteration of Machine or parts identification labels.

THESE WARRANTIES ARE YOUR EXCLUSIVE WARRANTIES AND REPLACE ALL OTHER WARRANTIES OR CONDITIONS, EXPRESS OR IMPLIED, INCLUDING, BUT NOT LIMITED TO, THE IMPLIED WARRANTIES OR CONDITIONS OF MERCHANTABILITY AND FITNESS FOR A PARTICULAR PURPOSE. THESE WARRANTIES GIVE YOU SPECIFIC LEGAL RIGHTS AND YOU MAY ALSO HAVE OTHER RIGHTS WHICH VARY FROM JURISDICTION TO JURISDICTION. SOME JURISDICTIONS DO NOT ALLOW THE EXCLUSION OR LIMITATION OF EXPRESS OR IMPLIED WARRANTIES, SO THE ABOVE EXCLUSION OR LIMITATION MAY NOT APPLY TO YOU. IN THAT EVENT, SUCH WARRANTIES ARE LIMITED IN DURATION TO THE WARRANTY PERIOD. NO WARRANTIES APPLY AFTER THAT PERIOD. **Items Not Covered by Warranty:** IBM does not warrant uninterrupted or error-free operation of a Machine. Any technical or other support provided for a Machine under warranty, such as assistance via telephone with "how-to" questions and those regarding Machine set-up and installation, will be provided **WITHOUT WARRANTIES OF ANY KIND**.

**Warranty Service:** To obtain warranty service for a Machine, contact IBM or your reseller. If you do not register your Machine with IBM, you may be required to present proof of purchase.

During the warranty period, IBM or your reseller, if approved by IBM to provide warranty service, provides without charge certain types of repair and exchange service to keep Machines in, or restore them to, conformance with their Specifications. IBM or your reseller will inform you of the available types of service for a Machine based on its country of installation. At its discretion, IBM or your reseller will 1) either repair or exchange the failing Machine and 2) provide the service either at your location or a service center. IBM or your reseller will also manage and install selected engineering changes that apply to the Machine.

Some parts of IBM Machines are designated as Customer Replaceable Units (called "CRUs"), e.g., keyboards, memory, or hard disk drives. IBM ships CRUs to you for replacement by you. You must return all defective CRUs to IBM within 30 days of your receipt of the replacement CRU. You are responsible for downloading designated Machine Code and Licensed Internal Code updates from an IBM Internet Web site or from other electronic media, and following the instructions that IBM provides.

When warranty service involves the exchange of a Machine or part, the item IBM or your reseller replaces becomes its property and the replacement becomes yours. You represent that all removed items are genuine and unaltered. The replacement may not be new, but will be in good working order and at least functionally equivalent to the item replaced. The replacement assumes the warranty service status of the replaced item. Many features, conversions, or upgrades involve the removal of parts and their return to IBM. A part that replaces a removed part will assume the warranty service status of the removed part.

Before IBM or your reseller exchanges a Machine or part, you agree to remove all features, parts, options, alterations, and attachments not under warranty service.

You also agree to

1. ensure that the Machine is free of any legal obligations or restrictions that prevent its exchange;

- 2. obtain authorization from the owner to have IBM or your reseller service a Machine that you do not own; and
- 3. where applicable, before service is provided:
  - a. follow the problem determination, problem analysis, and service request procedures that IBM or your reseller provides;
  - b. secure all programs, data, and funds contained in a Machine;
  - **c**. provide IBM or your reseller with sufficient, free, and safe access to your facilities to permit them to fulfill their obligations; and
  - d. inform IBM or your reseller of changes in a Machine's location.

IBM is responsible for loss of, or damage to, your Machine while it is 1) in IBM's possession or 2) in transit in those cases where IBM is responsible for the transportation charges.

Neither IBM nor your reseller is responsible for any of your confidential, proprietary or personal information contained in a Machine which you return to IBM or your reseller for any reason. You should remove all such information from the Machine prior to its return.

**Limitation of Liability:** Circumstances may arise where, because of a default on IBM's part or other liability, you are entitled to recover damages from IBM. In each such instance, regardless of the basis on which you are entitled to claim damages from IBM (including fundamental breach, negligence, misrepresentation, or other contract or tort claim), except for any liability that cannot be waived or limited by applicable laws, IBM is liable for no more than

- 1. damages for bodily injury (including death) and damage to real property and tangible personal property; and
- 2. the amount of any other actual direct damages, up to the charges (if recurring, 12 months' charges apply) for the Machine that is subject of the claim. For purposes of this item, the term "Machine" includes Machine Code and Licensed Internal Code.

This limit also applies to IBM's suppliers and your reseller. It is the maximum for which IBM, its suppliers, and your reseller are collectively responsible.

UNDER NO CIRCUMSTANCES IS IBM LIABLE FOR ANY OF THE FOLLOWING: 1) THIRD-PARTY CLAIMS AGAINST YOU FOR DAMAGES (OTHER THAN THOSE UNDER THE FIRST ITEM LISTED ABOVE); 2) LOSS OF, OR DAMAGE TO, YOUR RECORDS OR DATA; OR 3) SPECIAL, INCIDENTAL, OR INDIRECT DAMAGES OR FOR ANY ECONOMIC CONSEQUENTIAL DAMAGES, LOST PROFITS OR LOST SAVINGS, EVEN IF IBM, ITS SUPPLIERS OR YOUR RESELLER IS INFORMED OF THEIR POSSIBILITY. SOME JURISDICTIONS DO NOT ALLOW THE EXCLUSION OR LIMITATION OF INCIDENTAL OR CONSEQUENTIAL DAMAGES, SO THE ABOVE LIMITATION OR EXCLUSION MAY NOT APPLY TO YOU.

#### Governing Law

**Governing Law:** Both you and IBM consent to the application of the laws of the country in which you acquired the Machine to govern, interpret, and enforce all of your and IBM's rights, duties, and obligations arising from, or relating in any manner to, the subject matter of this Agreement, without regard to conflict of law principles.

# Part 2 - Country-unique Terms

#### AMERICAS

#### BRAZIL

**Governing Law:** *The following is added after the first sentence:* Any litigation arising from this Agreement will be settled exclusively by the court of Rio de Janeiro.

#### NORTH AMERICA

**Warranty Service:** *The following is added to this Section:* To obtain warranty service from IBM in Canada or the United States, call 1-800-IBM-SERV (426-7378).

#### CANADA

**Governing Law:** The following replaces "laws of the country in which you acquired the Machine" in the first sentence: laws in the Province of Ontario.

#### **UNITED STATES**

**Governing Law:** The following replaces "laws of the country in which you acquired the Machine" in the first sentence: laws of the State of New York.

#### ASIA PACIFIC

#### AUSTRALIA

**The IBM Warranty for Machines:** *The following paragraph is added to this Section:* The warranties specified in this Section are in addition to any rights you may have under the Trade Practices Act 1974 or other similar legislation and are only limited to the extent permitted by the applicable legislation.

**Limitation of Liability:** *The following is added to this Section:* Where IBM is in breach of a condition or warranty implied by the Trade Practices Act 1974 or other similar legislation, IBM's liability is limited to the repair or replacement

of the goods or the supply of equivalent goods. Where that condition or warranty relates to right to sell, quiet possession or clear title, or the goods are of a kind ordinarily acquired for personal, domestic or household use or consumption, then none of the limitations in this paragraph apply.

**Governing Law:** The following replaces "laws of the country in which you acquired the Machine" in the first sentence: laws of the State or Territory.

#### CAMBODIA, LAOS, AND VIETNAM

**Governing Law:** The following replaces "laws of the country in which you acquired the Machine" in the first sentence: laws of the State of New York.

*The following is added to this Section:* Disputes and differences arising out of or in connection with this Agreement shall be finally settled by arbitration which shall be held in Singapore in accordance with the rules of the International Chamber of Commerce (ICC). The arbitrator or arbitrators designated in conformity with those rules shall have the power to rule on their own competence and on the validity of the Agreement to submit to arbitration. The arbitration award shall be final and binding for the parties without appeal and the arbitral award shall be in writing and set forth the findings of fact and the conclusions of law.

All proceedings shall be conducted, including all documents presented in such proceedings, in the English language. The number of arbitrators shall be three, with each side to the dispute being entitled to appoint one arbitrator.

The two arbitrators appointed by the parties shall appoint a third arbitrator before proceeding upon the reference. The third arbitrator shall act as chairman of the proceedings. Vacancies in the post of chairman shall be filled by the president of the ICC. Other vacancies shall be filled by the respective nominating party. Proceedings shall continue from the stage they were at when the vacancy occurred.

If one of the parties refuses or otherwise fails to appoint an arbitrator within 30 days of the date the other party appoints its, the first appointed arbitrator shall be the sole arbitrator, provided that the arbitrator was validly and properly appointed.

The English language version of this Agreement prevails over any other language version.

#### HONG KONG AND MACAU

**Governing Law:** The following replaces "laws of the country in which you acquired the Machine" in the first sentence: laws of Hong Kong Special Administrative Region.

#### INDIA

Limitation of Liability: The following replaces items 1 and 2 of this Section:

- liability for bodily injury (including death) or damage to real property and tangible personal property will be limited to that caused by IBM's negligence;
- 2. as to any other actual damage arising in any situation involving nonperformance by IBM pursuant to, or in any way related to the subject of this Statement of Limited Warranty, IBM's liability will be limited to the charge paid by you for the individual Machine that is the subject of the claim.

#### JAPAN

**Governing Law:** *The following sentence is added to this Section:* Any doubts concerning this Agreement will be initially resolved between us in good faith and in accordance with the principle of mutual trust.

#### NEW ZEALAND

**The IBM Warranty for Machines:** *The following paragraph is added to this Section:* The warranties specified in this Section are in addition to any rights you may have under the Consumer Guarantees Act 1993 or other legislation which cannot be excluded or limited. The Consumer Guarantees Act 1993 will not apply in respect of any goods which IBM provides, if you require the goods for the purposes of a business as defined in that Act.

**Limitation of Liability:** *The following is added to this Section:* Where Machines are not acquired for the purposes of a business as defined in the Consumer Guarantees Act 1993, the limitations in this Section are subject to the limitations in that Act.

#### PEOPLE'S REPUBLIC OF CHINA (PRC)

**Governing Law:** *The following replaces this Section:* Both you and IBM consent to the application of the laws of the State of New York (except when local law requires otherwise) to govern, interpret, and enforce all your and IBM's rights, duties, and obligations arising from, or relating in any manner to, the subject matter of this Agreement, without regard to conflict of law principles.

Any disputes arising from or in connection with this Agreement will first be resolved by friendly negotiations, failing which either of us has the right to submit the dispute to the China International Economic and Trade Arbitration Commission in Beijing, the PRC, for arbitration in accordance with its arbitration rules in force at the time. The arbitration tribunal will consist of three arbitrators. The language to be used therein will be English and Chinese. An arbitral award will be final and binding on all the parties, and will be enforceable under the Convention on the Recognition and Enforcement of Foreign Arbitral Awards (1958).

The arbitration fee will be borne by the losing party unless otherwise determined by the arbitral award.

During the course of arbitration, this Agreement will continue to be performed except for the part which the parties are disputing and which is undergoing arbitration.

#### EUROPE, MIDDLE EAST, AFRICA (EMEA)

THE FOLLOWING TERMS APPLY TO ALL EMEA COUNTRIES: The terms of this Statement of Limited Warranty apply to Machines purchased from IBM or an IBM reseller.

Warranty Service: If you purchase an IBM Machine in Austria, Belgium, Denmark, Estonia, Finland, France, Germany, Greece, Iceland, Ireland, Italy, Latvia, Lithuania, Luxembourg, Netherlands, Norway, Portugal, Spain, Sweden, Switzerland or United Kingdom, you may obtain warranty service for that Machine in any of those countries from either (1) an IBM reseller approved to perform warranty service or (2) from IBM. If you purchase an IBM Personal Computer Machine in Albania, Armenia, Belarus, Bosnia and Herzegovina, Bulgaria, Croatia, Czech Republic, Georgia, Hungary, Kazakhstan, Kirghizia, Federal Republic of Yugoslavia, Former Yugoslav Republic of Macedonia (FYROM), Moldova, Poland, Romania, Russia, Slovak Republic, Slovenia, or Ukraine, you may obtain warranty service for that Machine in any of those countries from either (1) an IBM reseller approved to perform warranty service or (2) from IBM.

If you purchase an IBM Machine in a Middle Eastern or African country, you may obtain warranty service for that Machine from the IBM entity within the country of purchase, if that IBM entity provides warranty service in that country, or from an IBM reseller, approved by IBM to perform warranty service on that Machine in that country. Warranty service in Africa is available within 50 kilometers of an IBM authorized service provider. You are responsible for transportation costs for Machines located outside 50 kilometers of an IBM authorized service provider.

**Governing Law:** The applicable laws that govern, interpret and enforce rights, duties, and obligations of each of us arising from, or relating in any manner to,

the subject matter of this Statement, without regard to conflict of laws principles, as well as Country-unique terms and competent court for this Statement are those of the country in which the warranty service is being provided, except that in 1) Albania, Bosnia-Herzegovina, Bulgaria, Croatia, Hungary, Former Yugoslav Republic of Macedonia, Romania, Slovakia, Slovenia, Armenia, Azerbaijan, Belarus, Georgia, Kazakhstan, Kyrgyzstan, Moldova, Russia, Tajikistan, Turkmenistan, Ukraine, and Uzbekistan, the laws of Austria apply; 2) Estonia, Latvia, and Lithuania, the laws of Finland apply; 3) Algeria, Benin, Burkina Faso, Cameroon, Cape Verde, Central African Republic, Chad, Congo, Djibouti, Democratic Republic of Congo, Equatorial Guinea, France, Gabon, Gambia, Guinea, Guinea-Bissau, Ivory Coast, Lebanon, Mali, Mauritania, Morocco, Niger, Senegal, Togo, and Tunisia, this Agreement will be construed and the legal relations between the parties will be determined in accordance with the French laws and all disputes arising out of this Agreement or related to its violation or execution, including summary proceedings, will be settled exclusively by the Commercial Court of Paris; 4) Angola, Bahrain, Botswana, Burundi, Egypt, Eritrea, Ethiopia, Ghana, Jordan, Kenya, Kuwait, Liberia, Malawi, Malta, Mozambique, Nigeria, Oman, Pakistan, Qatar, Rwanda, Sao Tome, Saudi Arabia, Sierra Leone, Somalia, Tanzania, Uganda, United Arab Emirates, United Kingdom, West Bank/Gaza, Yemen, Zambia, and Zimbabwe, this Agreement will be governed by English Law and disputes relating to it will be submitted to the exclusive jurisdiction of the English courts; and 5) in Greece, Israel, Italy, Portugal, and Spain any legal claim arising out of this Statement will be brought before, and finally settled by, the competent court of Athens, Tel Aviv, Milan, Lisbon, and Madrid, respectively.

#### THE FOLLOWING TERMS APPLY TO THE COUNTRY SPECIFIED:

#### AUSTRIA AND GERMANY

**The IBM Warranty for Machines:** *The following replaces the first sentence of the first paragraph of this Section:* The warranty for an IBM Machine covers the functionality of the Machine for its normal use and the Machine's conformity to its Specifications.

#### The following paragraphs are added to this Section:

The minimum warranty period for Machines is six months. In case IBM or your reseller is unable to repair an IBM Machine, you can alternatively ask for a partial refund as far as justified by the reduced value of the unrepaired Machine or ask for a cancellation of the respective agreement for such Machine and get your money refunded.

#### Extent of Warranty: The second paragraph does not apply.

**Warranty Service:** *The following is added to this Section:* During the warranty period, transportation for delivery of the failing Machine to IBM will be at IBM's expense.

**Limitation of Liability:** *The following paragraph is added to this Section:* The limitations and exclusions specified in the Statement of Limited Warranty will not apply to damages caused by IBM with fraud or gross negligence and for express warranty.

*The following sentence is added to the end of item 2:* IBM's liability under this item is limited to the violation of essential contractual terms in cases of ordinary negligence.

#### EGYPT

**Limitation of Liability:** *The following replaces item 2 in this Section:* as to any other actual direct damages, IBM's liability will be limited to the total amount you paid for the Machine that is the subject of the claim. For purposes of this item, the term "Machine" includes Machine Code and Licensed Internal Code.

Applicability of suppliers and resellers (unchanged).

#### FRANCE

**Limitation of Liability:** *The following replaces the second sentence of the first paragraph of this Section:*In such instances, regardless of the basis on which you are entitled to claim damages from IBM, IBM is liable for no more than: (*items 1 and 2 unchanged*).

#### IRELAND

**Extent of Warranty:** *The following is added to this Section:* Except as expressly provided in these terms and conditions, all statutory conditions, including all warranties implied, but without prejudice to the generality of the foregoing all warranties implied by the Sale of Goods Act 1893 or the Sale of Goods and Supply of Services Act 1980 are hereby excluded.

**Limitation of Liability:** *The following replaces items one and two of the first paragraph of this Section:*1. death or personal injury or physical damage to your real property solely caused by IBM's negligence; and 2. the amount of any other actual direct damages, up to 125 percent of the charges (if recurring, the 12 months' charges apply) for the Machine that is the subject of the claim or which otherwise gives rise to the claim.

Applicability of suppliers and resellers (unchanged).

*The following paragraph is added at the end of this Section:* IBM's entire liability and your sole remedy, whether in contract or in tort, in respect of any default shall be limited to damages.

#### ITALY

**Limitation of Liability:** *The following replaces the second sentence in the first paragraph:*In each such instance unless otherwise provided by mandatory law, IBM is liable for no more than: 1. *(unchanged)* 2. as to any other actual damage arising in all situations involving nonperformance by IBM pursuant to, or in any way related to the subject matter of this Statement of Warranty, IBM's liability, will be limited to the total amount you paid for the Machine that is the subject of the claim. *Applicability of suppliers and resellers (unchanged)*.

*The following replaces the third paragraph of this Section:* Unless otherwise provided by mandatory law, IBM and your reseller are not liable for any of the following: (*items 1 and 2 unchanged*) 3) indirect damages, even if IBM or your reseller is informed of their possibility.

#### SOUTH AFRICA, NAMIBIA, BOTSWANA, LESOTHO AND SWAZILAND

**Limitation of Liability:** *The following is added to this Section:* IBM's entire liability to you for actual damages arising in all situations involving nonperformance by IBM in respect of the subject matter of this Statement of Warranty will be limited to the charge paid by you for the individual Machine that is the subject of your claim from IBM.

#### UNITED KINGDOM

**Limitation of Liability:** *The following replaces items 1 and 2 of the first paragraph of this Section:* 

- 1. death or personal injury or physical damage to your real property solely caused by IBM's negligence;
- the amount of any other actual direct damages or loss, up to 125 percent of the charges (if recurring, the 12 months' charges apply) for the Machine that is the subject of the claim or which otherwise gives rise to the claim;

*The following item is added to this paragraph:* 3. breach of IBM's obligations implied by Section 12 of the Sale of Goods Act 1979 or Section 2 of the Supply of Goods and Services Act 1982.

Applicability of suppliers and resellers (unchanged).

*The following is added to the end of this Section:* IBM's entire liability and your sole remedy, whether in contract or in tort, in respect of any default shall be limited to damages.

# Appendix B. European Union warranty information

Consumers in the European Union have legal rights under applicable national legislation governing the sale of consumer goods. This legislation may apply to you if you purchased this product as a consumer (that is, as a natural person, and for personal use which is not related to your trade, business or profession). To obtain warranty service under this legislation, you will need to present the proof of purchase to IBM, together with an indication that you are a consumer.

Dans l'Union européenne, les consommateurs disposent de droits selon la loi en vigueur nationale régissant la vente de biens de consommation. Cette loi peut vous être applicable si vous avez acheté ce produit en tant que consommateur (c'est-à-dire, en tant que personne physique, et pour un usage privé qui n'a aucun rapport avec votre commerce, votre métier ou profession). Pour bénéficier du service prévu par la Garantie dans le cadre de cette loi, vous devez présenter la preuve d'achat correspondante à IBM, en lui indiquant que vous êtes un consommateur.

I consumatori dell'Unione Europea sono tutelati dalla legislazione nazionale che regola la vendita dei beni al consumatore. Tale legislazione può essere applicata se il prodotto è stato acquistato da un consumatore (vale a dire, una persona fisica e per uso personale non legato al commercio, all'azienda o alla professione svolta). Per ottenere il servizio di garanzia con questa legislazione, occorre presentare una prova di acquisto alla IBM, insieme con l'indicazione che il richiedente è un consumatore.

In der Europäischen Union haben die Verbraucher nach der geltenden nationalen Gesetzgebung Rechte hinsichtlich des Verbrauchsgüterkaufs. Diese Gesetzgebung kann für Sie gelten, wenn Sie dieses Produkt als Privatkunde erworben haben (d. h. als natürliche Person und für den persönlichen Gebrauch, der nicht mit Ihrem Gewerbe, Ihrem Unternehmen oder Ihrer beruflichen Tätigkeit zusammenhängt). Um unter dieser Gesetzgebung Garantieservice zu erhalten, müssen Sie IBM den Kaufnachweis zusammen mit einem Nachweis dafür, dass Sie Privatkunde sind, vorlegen.

Los consumidores de la Unión europea tienen derechos legales de acuerdo con la legislación nacional aplicable que regula la venta de bienes de consumo. Esta legislación puede aplicarse en su caso si ha adquirido este producto como un consumidor (es decir, como una persona natural y para uso personal que no esté relacionado con su comercio, negocio o profesión). Para obtener servicio de garantía de acuerdo con esta legislación, tendrá que presentar el justificante de compra a IBM, junto con información indicando que es un consumidor. Na União Europeia, os consumidores gozam de direitos legais nos termos da legislação nacional aplicável que rege a venda de bens de consumo. Esta legislação poderá ser-lhe aplicável caso tenha adquirido este produto na qualidade de consumidor (ou seja, um indivíduo, para utilização pessoal, não relacionada com a sua actividade profissional, comercial ou negócio). Para obter serviço de garantia nos termos desta legislação, terá que apresentar a prova de compra à IBM, em conjunto com a indicação de que adquiriu o produto na qualidade de consumidor.

Forbrugere i EU har via gældende national lovgivning visse rettigheder i forbindelse med salg af forbrugsvarer. Denne lovgivning gælder muligvis for dig, hvis du har anskaffet dette produkt som forbruger, dvs. som fysisk person og til personlig brug og ikke i forbindelse med dit fag, din forretning eller din profession. For at opnå garantiservice i henhold til denne lovgivning skal du vise kvitteringen for købet af produktet til IBM og angive, at du er forbruger.

Klanten in de Europese Unie hebben wettelijke rechten onder toepasselijke landelijke wetgeving die van toepassing is op de verkoop van consumptiegoederen. Deze wetgeving is mogelijk op u van toepassing als u dit product als consument hebt aangeschaft (dat is als natuurlijk persoon en voor persoonlijk ebruik dat niet in verband staat tot uw handel, zaken of beroep). Voor het verkrijgen van garantieservice onder deze wetgeving moet u het bewijs van aankoop kunnen tonen aan IBM, samen met een indicatie dat u een consument bent.

EU-maissa kuluttajilla on kulutustavaroiden myyntiä koskevan paikallisen lainsäädännön mukaiset oikeudet. Tämä lainsäädäntö saattaa koskea teitä, jos olette hankkinut tämän tuotteen kuluttajana (luonnollisena henkilönä kaupankäyntiin, liiketoimintaan tai ammatinharjoittamiseen liittymättömä henkilökohtaiseen käyttöön). Täyttäkää tässä tapauksessa alla olevat tie ja toimittakaa kortti IBM:lle rekisteröintiä varten. IBM käyttää tietoja varmistaakseen, että teille kuuluvat kuluttajan oikeudet toteutuvat.

Konsumenter inom EU har lagliga rättigheter i enlighet med tillämplig lagstiftning i varje land, avseende försäljning av konsumentvaror. Denna lagstiftning kan gälla dig, om du har köpt varan i egenskap av konsument (med konsument avses en fysisk person som köper en vara för personligt bruk, ej relaterat till personens yrkesmässiga verksamhet). Om du vill ha garantiservice i enlighet med denna lagstiftning, måste du visa upp ett inköpsbevis för IBM, tillsammans med något som tyder på att du är

#### konsument.

Οι καταναλωτές στην Ευρωπαϊκή Ένωση έχουν νόμιμα δικαιώματα βάσει της ισχύουσας εθνικής νομοθεσίας που διέπει την πώληση καταναλωτικών αγαθών. Η νομοθεσία αυτή εφαρμόζεται στην περίπτωσή σας εάν αγοράσατε αυτό το προϊόν ως καταναλωτής (δηλαδή ως φυσικό πρόσωπο και για προσωπική χρήση που δεν σχετίζεται με την επιχείρηση ή το επάγγελμά σας). Για να λάβετε υπηρεσίες εγγύησης βάσει της εν λόγω νομοθεσίας, θα πρέπει να προσκομίσετε στην IBM την απόδειξη αγοράς και να δηλώσετε ότι είστε καταναλωτής.

# **Appendix C. Notices**

IBM may not offer the products, services, or features discussed in this document in all countries. Consult your local IBM representative for information on the products and services currently available in your area. Any reference to an IBM product, program, or service is not intended to state or imply that only that IBM product, program, or service may be used. Any functionally equivalent product, program, or service that does not infringe any IBM intellectual property right may be used instead. However, it is the user's responsibility to evaluate and verify the operation of any non-IBM product, program, or service.

IBM may have patents or pending patent applications covering subject matter described in this document. The furnishing of this document does not give you any license to these patents. You can send license inquiries, in writing, to:

IBM Director of Licensing IBM Corporation North Castle Drive Armonk, NY 10504-1785 U.S.A.

INTERNATIONAL BUSINESS MACHINES CORPORATION PROVIDES THIS PUBLICATION "AS IS" WITHOUT WARRANTY OF ANY KIND, EITHER EXPRESS OR IMPLIED, INCLUDING, BUT NOT LIMITED TO, THE IMPLIED WARRANTIES OF NON-INFRINGEMENT, MERCHANTABILITY OR FITNESS FOR A PARTICULAR PURPOSE. Some jurisdictions do not allow disclaimer of express or implied warranties in certain transactions, therefore, this statement may not apply to you.

This information could include technical inaccuracies or typographical errors. Changes are periodically made to the information herein; these changes will be incorporated in new editions of the publication. IBM may make improvements and/or changes in the product(s) and/or the program(s) described in this publication at any time without notice.

The products described in this document are not intended for use in implantation or other life support applications where malfunction may result in injury or death to persons. The information contained in this document does not affect or change IBM product specifications or warranties. Nothing in this document shall operate as an express or implied license or indemnity under the intellectual property rights of IBM or third parties. All information contained in this document was obtained in specific environments and is presented as an illustration. The result obtained in other operating environments may vary. IBM may use or distribute any of the information you supply in any way it believes appropriate without incurring any obligation to you.

Any references in this publication to non-IBM Web sites are provided for convenience only and do not in any manner serve as an endorsement of those Web sites. The materials at those Web sites are not part of the materials for this IBM product, and use of those Web sites is at your own risk.

Any performance data contained herein was determined in a controlled environment. Therefore, the result obtained in other operating environments may vary significantly. Some measurements may have been made on development-level systems and there is no guarantee that these measurements will be the same on generally available systems. Furthermore, some measurements may have been estimated through extrapolation. Actual results may vary. Users of this document should verify the applicable data for their specific environment.

# **Trademarks**

The following terms are trademarks of International Business Machines Corporation in the United States, other countries, or both:

ÎBM HelpCenter

Microsoft, Windows, and Windows NT are trademarks of Microsoft Corporation in the United States, other countries, or both.

Other company, product, or service names may be trademarks or service marks of others.

# Federal Communications Commission (FCC) statement

#### 64 MB or 256 MB USB 2.0 Memory Key

**Note:** This equipment has been tested and found to comply with the limits for a Class B digital device, pursuant to Part 15 of the FCC Rules. These limits are designed to provide reasonable protection against harmful interference in a residential installation. This equipment generates, uses, and can radiate radio frequency energy and, if not installed and used in accordance with the instructions, may cause harmful interference to radio communications. However, there is no guarantee that interference will not occur in a particular installation. If this equipment does cause harmful interference to radio or television reception, which can be determined by turning the equipment off and on, the user is encouraged to try to correct the interference by one or more of the following measures:

• Reorient or relocate the receiving antenna.

- Increase the separation between the equipment and receiver.
- Connect the equipment into an outlet on a circuit different from that to which the receiver is connected.
- Consult an IBM authorized dealer or service representative for help.

Properly shielded and grounded cables and connectors must be used in order to meet FCC emission limits. Proper cables and connectors are available from IBM authorized dealers. IBM is not responsible for any radio or television interference caused by using other than recommended cables and connectors or by unauthorized changes or modifications to this equipment. Unauthorized changes or modifications could void the user's authority to operate the equipment.

This device complies with Part 15 of the FCC Rules. Operation is subject to the following two conditions: (1) this device may not cause harmful interference, and (2) this device must accept any interference received, including interference that may cause undesired operation.

Responsible party:

International Business Machines Corporation New Orchard Road Armonk, NY 10504 Telephone: 1-919-543-2193

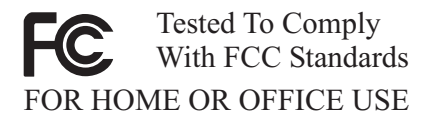

#### Industry Canada Class B emission compliance statement

This Class B digital apparatus complies with Canadian ICES-003.

#### Avis de conformite a la reglementation d'Industrie Canada

Cet appareil numérique de la classe B est conforme à la norme NMB-003 du Canada.

#### Deutsche EMV-Direktive (electromagnetische Verträglichkeit)

Zulassungbescheinigunglaut dem Deutschen Gesetz über die elektromagnetische Verträglichkeit von Geräten (EMVG) vom 30. August 1995 (bzw. der EMC EG Richtlinie 89/336): Dieses Gerät ist berechtigt in Übereinstimmungmit dem Deutschen EMVG das EG-Konformitätszeichen - CE - zu führen. Verantwortlich für die Konformitätserklärung nach Paragraph 5 des EMVG ist die:

IBM Deutschland Informationssysteme GmbH, 70548 Stuttgart.

Informationen in Hinsicht EMVG Paragraph 3 Abs. (2) 2:

Das Gerät erfüllt die Schutzanforderungen nach EN 55024:1998 und EN 55022:1998 Klasse B.

EN 55022 Hinweis:

"Wird dieses Gerät in einer industriellen Umgebung betrieben (wie in EN 55022:B festgetlegt), dann kann es dabei eventuell gestört werden. In solch einem FA11 ist der Abstand bzw. die Abschirmungzu der industriellen Störquelle zu vergrößern."

Anmerkung:

Um die Einhaltung des EMVG sicherzustellen sind die Geräte, wie in den IBM Handbüchern angegeben, zu installieren und zu betreiben.

#### European Union - emission directive

This product is in conformity with the protection requirements of EU Council Directive 89/336/ECC on the approximation of the laws of the Member States relating to electromagnetic compatibility.

IBM can not accept responsibility for any failure to satisfy the protection requirements resulting from a non-recommended modification of the product, including the fitting of non-IBM option cards.

This product has been tested and found to comply with the limits for Class B Information Technology Equipment according to European Standard EN 55022. The limits for Class B equipment were derived for typical residential environments to provide reasonable protection against interference with licensed communication devices.

#### Union Européenne - Directive Conformité électromagnétique

Ce produit est conforme aux exigences de protection de la Directive 89/336/EEC du Conseil de l'UE sur le rapprochement des lois des États membres en matière de compatibilité électromagnétique. IBM ne peut accepter aucune responsabilité pour le manquement aux exigences de protection résultant d'une modification non recommandée du produit, y compris l'installation de cartes autres que les cartes IBM.

Ce produit a été testé et il satisfait les conditions de l'équipement informatique de Classe B en vertu de Standard européen EN 55022. Les conditions pour l'équipement de Classe B ont été définies en fonction d'un contexte résidentiel ordinaire afin de fournir une protection raisonnable contre l'interférence d'appareils de communication autorisés.

#### Unione Europea - Directiva EMC (Conformidad électromagnética)

Este producto satisface los requisitos de protección del Consejo de la UE, Directiva 89/336/CEE en lo que a la legislatura de los Estados Miembros sobre compatibilidad electromagnética se refiere.

IBM no puede aceptar responsabilidad alguna si este producto deja de satisfacer dichos requisitos de protección como resultado de una modificación no recomendada del producto, incluyendo el ajuste de tarjetas de opción que no sean IBM.

Este producto ha sido probado y satisface los límites para Equipos Informáticos Clase B de conformidad con el Estándar Europeo EN 55022. Los límites para los equipos de Clase B se han establecido para entornos residenciales típicos a fin de proporcionar una protección razonable contra las interferencias con dispositivos de comunicación licenciados.

#### Union Europea - Normativa EMC

Questo prodotto è conforme alle normative di protezione ai sensi della Direttiva del Consiglio dell'Unione Europea 89/336/CEE sull'armonizzazione legislativa degli stati membri in materia di compatibilità elettromagnetica.

IBM non accetta responsabilità alcuna per la mancata conformità alle normative di protezione dovuta a modifiche non consigliate al prodotto, compresa l'installazione di schede e componenti di marca diversa da IBM.

Le prove effettuate sul presente prodotto hanno accertato che esso rientra nei limiti stabiliti per le le apparecchiature di informatica Classe B ai sensi del Norma Europea EN 55022. I limiti delle apparecchiature della Classe B sono stati stabiliti al fine di fornire ragionevole protezione da interferenze mediante dispositivi di comunicazione in concessione in ambienti residenziali tipici. 이 기기는 가정용으로 전자파 적합등록을 한 기기로서 주거지역에서는 물론 모든 지역에서 사용할 수 있습니다.

この装置は、情報処理装置等電波障害自主規制協議会(VCCI)の基準に 基づくクラスB情報技術装置です。この装置は、家庭環境で使用することを目的 としていますが、この装置がラジオやテレビジョン受信機に近接して使用される と、受信障害を引き起こすことがあります。 取扱説明書に従って正しい取り扱いをして下さい。

Japanese statement of compliance for products less than or equal to 20 A per phase

高調波ガイドライン適合品

First Paragraph

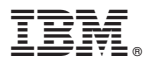

Part Number: 22P9028

Printed in U.S.A.

(1P) P/N: 22P9028

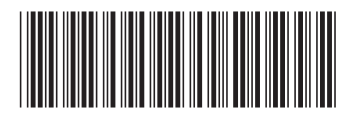